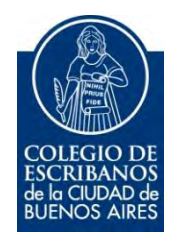

# **Fojas Digitales**

Manual de Usuario

Octubre 2017

v. 1.0

Índice

| Objetivo                                           | 3   |
|----------------------------------------------------|-----|
| Ingreso al Servicio                                | . 3 |
| Menú Principal                                     | 3   |
| Concuerda Digital                                  | 4   |
| Certificación de Firmas Ológrafas y Reproducciones | . 7 |
| Certificación de Reproducciones                    | . 9 |
| Historial                                          | 12  |
| Anexo – Firmar digitalmente                        | 13  |

# **Fojas Digitales**

### **Objetivo**

El objetivo de este servicio es que el escribano pueda generar fojas digitales que se utilizan para diversos trámites (constitución de SAS, entre otros).

#### **Ingreso al Servicio**

1) Ingresar a la página del colegio www.colegio-escribanos.org.ar y seleccionar la opción "Acceso restringido único"

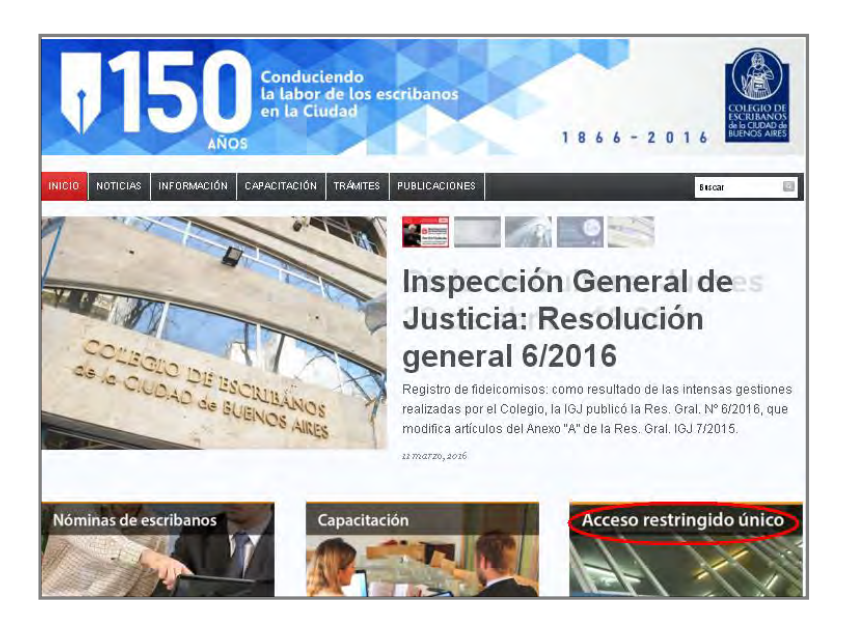

2) Completar con Usuario y Contraseña. Tildar "No soy un robot" y seleccionar: Ingresar

| Iniciar sesión    |                                       |             |
|-------------------|---------------------------------------|-------------|
| Usuario           |                                       |             |
| X000000X          |                                       |             |
| Contraseña        |                                       |             |
|                   |                                       |             |
|                   |                                       |             |
| No soy un robot   | 2                                     |             |
| $\mathbf{\nabla}$ | reCAPTCHA<br>Privacidad - Condiciones |             |
| $\sim$            |                                       |             |
|                   |                                       |             |
| Ingresar          |                                       | Registrarse |

3) Seleccionar la opción "Fojas Digitales"

## Menú Principal

En el menú principal del sistema encontrará los distintos tipos de fojas que puede seleccionar. Con la opción del menú "Nueva Foja" se puede volver al menú principal.

| Colegio de Escribanos<br>de la Ciudad de Buenos Aires<br>Fojas Digitales >TEST< |
|---------------------------------------------------------------------------------|
| + Nueva Foja 🤊 Historial                                                        |
| Seleccione el tipo de foja                                                      |
| Concuerda Digital                                                               |
| Certificación de Firmas Ológrafas y Reproducciones                              |
| Certificación de Reproducciones                                                 |

# **Concuerda Digital**

1) Hacer clic en "Concuerda Digital"

| Seleccione el tipo de foja                         |
|----------------------------------------------------|
|                                                    |
| Concuerda Digital                                  |
| Certificación de Firmas Ológrafas y Reproducciones |
| Certificación de Reproducciones                    |

 Hacer clic en "Seleccionar archivo" para adjuntar el escaneo a color de la escritura (firmada y sellada) o adjuntar el escaneo de la primera copia firmada (cualquiera de las dos opciones a adjuntar están permitidas)

| El documento adjunto        | eccionar archivo Ningún | archivo seleccionado que consis | te en           |          |                    |        |
|-----------------------------|-------------------------|---------------------------------|-----------------|----------|--------------------|--------|
|                             |                         |                                 |                 |          |                    |        |
|                             |                         |                                 |                 |          |                    |        |
|                             |                         |                                 |                 |          |                    |        |
| CONCUERDA con su escrit     | ura matriz que paso a   | inte mi/ el esc                 | y obra al folio | Folio    |                    | de     |
| registro notarial 192 🔻     | de la Ciudad de Bueno   | os Aires. EXPIDO la presente    | Nro. Copia      |          | COPIA DIGITAL      | en m   |
| carácter de escribano Titul | ar                      | de dicho registro para          |                 | y pa     | ira ser presentado | o ante |
| IGJ                         | . Se expide el          | presente que firmo digit        | almente en la   | Ciudad d | te Buenos Aire     | es a   |
| 10 de Octubre de 2017       |                         |                                 |                 |          |                    |        |

| Organizar 🔻 Nueva carpeta                                                                                                    |                               |    |          | # • 🖽            | 6    |
|----------------------------------------------------------------------------------------------------|-------------------------------|----|----------|------------------|------|
| Favoritos Descargas Escritorio Sitios recientes Bibliotecas Documentos Imágenes Videos Equipo Sistema (C:) Genatamentos () Genatamentos () Cenatamentos () Ce | orotal Reports - Vpago<br>doc |    | Tamaño   | Tipo de elemento | Fecl |
| 🚽 binarios (\\ganda                                                                                                    |                               |    |          |                  |      |
| 🚽 ifinollo (\\gandal                                                                                                    |                               |    |          |                  |      |
| +                                                                                                    |                               | -m |          |                  | Þ    |
| Nombre:                                                                                                    |                               |    | + Firefo | HTML Document    |      |

3) Completar todos los campos. Hacer clic en el botón "Generar"

|                                                                                                    | Generar |
|----------------------------------------------------------------------------------------------------|---------|
| El documento adjunto Seleccionar archivo Ningún archivo seleccionado que consiste en                    |         |
| Constitución de SAS                                                                                     |         |
|                                                                                                    |         |
|                                                                                                    |         |
| CONCUERDA con su escritura matriz que paso ante mi/ el esc y obra al folio Folio del                    |         |
| registro notarial 192 v de la Ciudad de Buenos Aires. EXPIDO la presente Nro. Copia COPIA DIGITAL en mi |         |
| carácter de escribano Titular de dicho registro para xxxxxxx y para ser presentado ante                 |         |
| IGJ . Se expide el presente que firmo digitalmente en la Ciudad de Buenos Aires a                       |         |
| 10 de Octubre de 2017                                                                                   |         |

4) Hacer clic en el archivo. Visualizará la foja que debe descargar y firmar digitalmente.

| Constitución SA S                                                                                   |
|----------------------------------------------------------------------------------------------------|
| CONCUERDA con su escritura matriz que paso ante mi/etesc y obra al folio 454654 d                   |
| registro notarial 192 r de la Cludad de Buenos Alres. EXPIDO la presente 5465465 COPIA DIGITAL en 1 |
| carácter de escribano Titular de dicho registro para xxxxxx y para ser presentado an                |
| IGJ . Se explde el presente que firmo digitalmente en la Cludad de Buenos Aires                     |
| 10 de Octubre de 2017 🗱 .                                                                           |
|                                                                                                    |

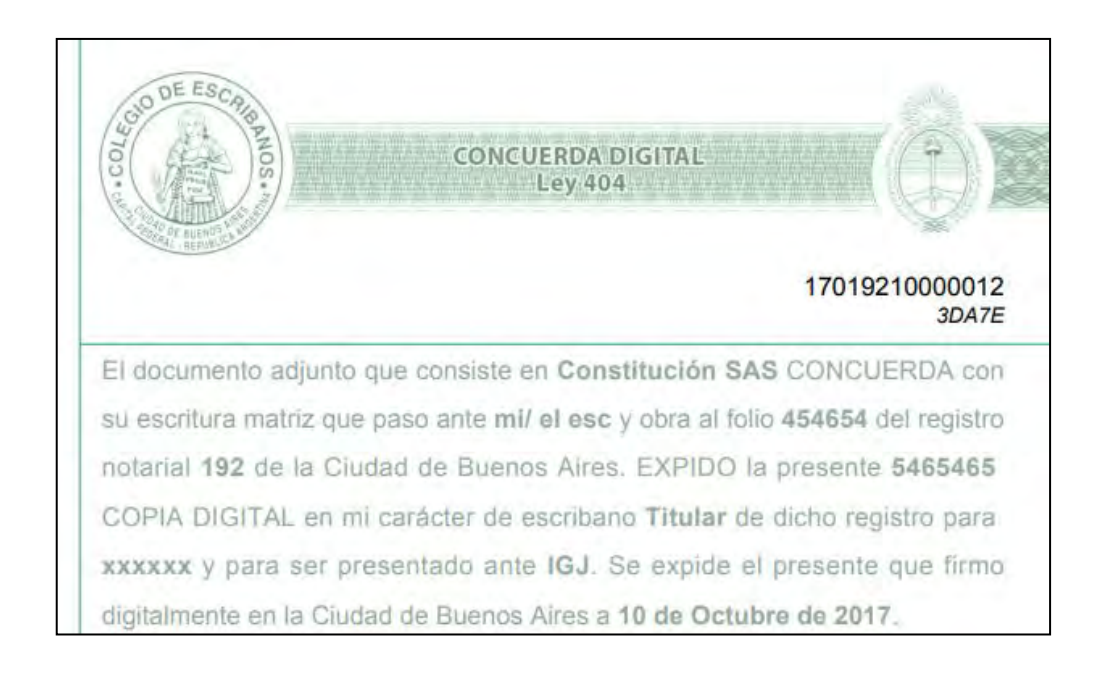

Padrá descargar la foja haciendo clic en el icono de la "flecha" y luego elegir la ubicación donde desea grabar el archivo (la foja a firmar digitalmente).

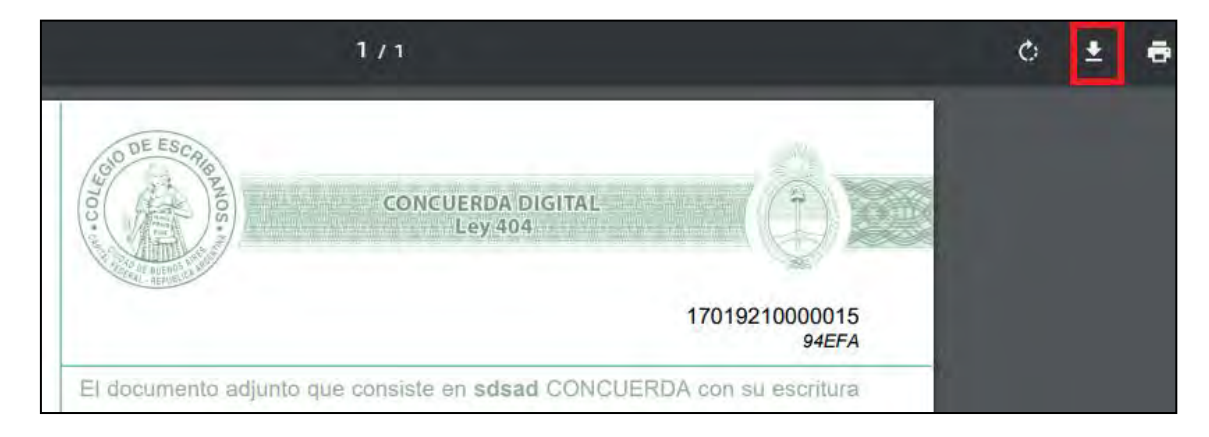

5) Debe firmar digitalmente la foja generada (Ver Anexo – Firmar Digitalmente)

# Certificación de Firmas Ológrafas y Reproducciones

1) Hacer clic en "Certificación de Firmas Ológrafas y Reproducciones"

|   | Seleccione el tipo de foja                         |
|---|----------------------------------------------------|
|   |                                                    |
|   | Concuerda Digital                                  |
| < | Certificación de Firmas Ológrafas y Reproducciones |
|   | Certificación de Reproducciones                    |

2) Hacer clic en "Seleccionar archivo" para adjuntar el escaneo a color del instrumento privado con su foja de certificación de firmas (firmado y sellado).

| Buenos Aires, 11 de Octubre de 2017 🏢 , en mi carácter de escribano Tututar del                                  |
|----------------------------------------------------------------------------------------------------|
| registro 192 • de la Ciudad de Buenos Aires, CERTIFICO en los términos del artículo 11 de la ley 25.506° a) Que  |
| las firmas elégrafas insistas • en el documento adjunto Seleccionararchivo to se eligió archivo a esta foja cuyo |
| requerimiento de certificación se formalizó por Acta número Nio. Acta                                            |
| del libro + Nro. Libro fueron puestas + en mil presencia por las personas que se indican +                       |
| en la foja Niro SERIE Niro. Foja adjunta al presente documento; y b) Que el                                      |
| documento adjunto que firmo digitalmente es COPIA FIEL de su original que tengo a la vista doy fe Se deja        |
| constancia que el documento adjunto consiste en:                                                                 |
|                                                                                                    |
|                                                                                                    |

| Organizar 🔻 Nueva carpeta                                                                                                    |   |        | 85 · E            | 1 6 |
|----------------------------------------------------------------------------------------------------|---|--------|-------------------|-----|
| <ul> <li>Favoritos</li> <li>Descargas</li> <li>Escritorio</li> <li>Sitios recientes</li> <li>Bibliotecas</li> <li>Documentos</li> <li>Imágenes</li> <li>Wideos</li> <li>Equipo</li> </ul> |   | Tamaño | Tipo de elemento  | Fec |
|                                                                                                    | m |        |                   |     |
| Nambar                                                                                                    |   | Eirer  | for HTML Document |     |

3) Completar todos los campos. Clic en el botón "Generar"

| Buenos Aires    | 11 de Octubre de 2017        | III , en mi caráci  | ter de escribano      | Titular                       | del    |
|-----------------|------------------------------|---------------------|-----------------------|-------------------------------|--------|
| registro 192    | • de la Cludad de Buenos     | Aires, CERTIFICO en | los términos del art  | tículo 11 de la ley 25,506; a | a) Que |
| las firmas ológ | ratas insertas 🔹 en el docun | nento adjunto Sele  | ccionar archivo No se | e eligió archivo a esta foja  | cuyo   |
| requerimiento   | de certificación se          | formalizó por       | Acta número           | 1                             |        |
| del libro 👎     | 1                            | fue puesta 🔹        | en mi presencia po    | or las personas que se indici | an 👻   |
| en la foja Nro  | F                            | 2345                | adjunta al p          | présente documento; y b)      | Que el |
| documento ad    | unto que firmo digitalmente  | es COPIA FIEL de    | su original que tér   | ngo a la vista doy fe Se      | e deja |
| Constantia que  | er uocamento aujunto consisi | C CH.               |                       |                               | -      |

#### 4) Hacer clic en la descarga. Obtendrá la foja para descargar y firmar digitalmente.

| Certificacion de Firm | as Ológrafas y Reproducciones                                                                                                    |
|-----------------------|----------------------------------------------------------------------------------------------------|
|                       | Buenos Aires, 11 de Octubre de 2017 III, en mi carácter de escribano Titular del registro 192 • de la Cludad de Buenos Aires, CERTIFICO en los términos del artículo 11 de la ley 25.506: a) Que las firmas ológrafas insertas • en el documento adjunto Seleccionar archivo Contenednico.pdf a esta foja cuyo requerimiento de certificación se formalizó por Acta número 1 del libro • 1 fue puesta • en mi presencia por las personas que se indican • en la foja Nro F 2345 adjunta al presente documento; y b) Que el documento adjunto que firmo digitalmente es COPIA FIEL de su original que tengo a la vista doy fe Se deja constancia que el documento adjunto consiste en: |
| certificacionFirmaspo | Certificacion de Firmas Ológrafas y Reproducciones                                                                                                    |

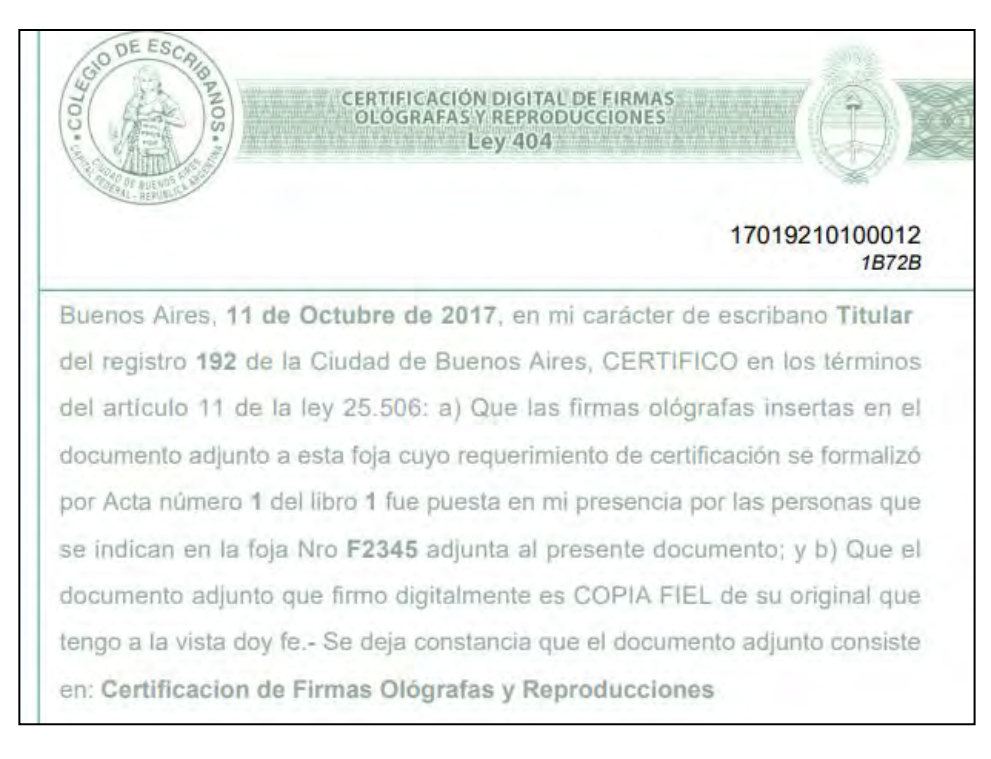

Para descargar la foja, hacer clic en el icono de la "flecha" y luego elegir la ubicación donde desea grabar el archivo (la foja a firmar digitalmente)

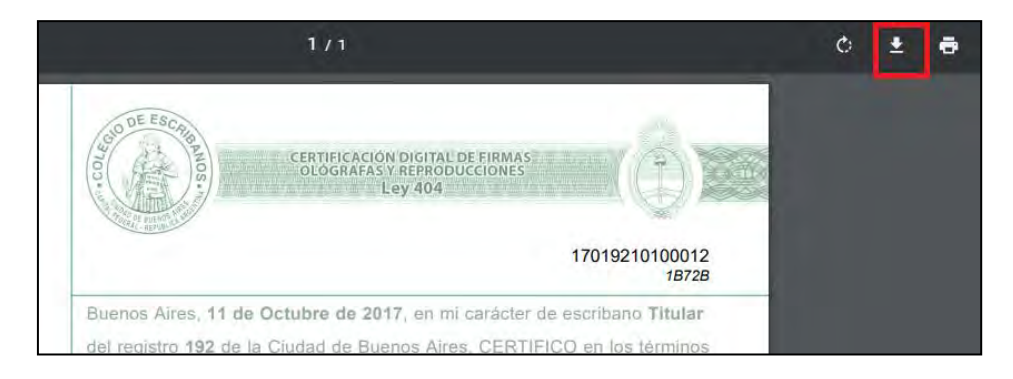

5) Debe firmar digitalmente la foja generada (Ver Anexo – Firmar Digitalmente)

# Certificación de Reproducciones

1) Hacer clic en "Certificación de Reproducciones"

| Seleccione el tipo de foja                         |
|----------------------------------------------------|
|                                                    |
| Concuerda Digital                                  |
| Certificación de Firmas Ológrafas y Reproducciones |
| Certificación de Reproducciones                    |

2) Hacer clic en "Seleccionar archivo" para adjuntar el escaneo.

| entificación de Repro | oducciones                                                                                                    | Ge |
|-----------------------|----------------------------------------------------------------------------------------------------|----|
|                       | Buenos Aires. 11 de Octubre de 2017 🏢 en mi caràcter de escribano Triular dei                                         |    |
|                       | registro 192 · de la Cludad de Buenos Alres, CERTIFICO en los términos del artículo 11 de la ley 25.506 que la        |    |
|                       | reproducción adjunta Seleccionar archivo No se eligió archivo que firmo digitalmente es COPIA FIEL de su original que |    |
|                       | tengo a la vista doy fe Se expide el presente con vigencia hasta el 9 de Enero de 2018 , para ser presentado          |    |
|                       | ante mi a requerimiento de mil Se deja constancia que el                                                              |    |
|                       | documento adjunto consiste en                                                                                         |    |
|                       | Certificación de Reproducciones                                                                                       |    |
|                       |                                                                                                    |    |
|                       |                                                                                                    |    |

| Favoritos       Nombre       Tamaño       Tipo de elemento       Fec         Descargas       Contal Reports - Vpago       Contal Reports - Vpago       Contal Reports - Vpago         Sitios recientes       Documentos       Tipo de elemento       Fec         Bibliotecas       Documentos       Tipo de elemento       Fec         Música       Tipo de elemento       Fec       Tipo de elemento       Fec         Videos       Sistema (C.)       departamentos (Neger       Tipo de elemento (Neger       Fec         Sistema (C.)       departamentos (Neger       Finolo (Nganda)       Tipo de elemento (Nganda)       Tipo de elemento (Nganda) | Organizar 👻 Nueva carpeta                                                                                                    |   |        |                  |     |
|----------------------------------------------------------------------------------------------------|----------------------------------------------------------------------------------------------------|---|--------|------------------|-----|
| ♀     departamentos ()       ♀     intercambio (\/g       ♀     documentos (\/g       ♀     binarios (\/gandal       ♀     finollo (\/gandal                                                                                                    | Favoritos  Favoritos  Descargas  Escritorio  Sitios recientes  Bibliotecas  Musica Videos  Equipo Sistema (C:)  Nombre  Nombre  Nombre  Coptal Reports - Vpago  doc  Nombre  Coptal Reports - Vpago  doc  Nombre  Coptal Reports - Vpago  Coptal Reports - Vpago  CoptaReport |   | Tamaño | Tipo de elemento | Fed |
| 🛫 ffinollo (\\gandal +                                                                                                    | ♀ departamentos () ♀ intercambio (\\g ♀ documentos (\\c ♀ documentos (\\c ♀ binarios (\\gands)                                                                                                    |   |        |                  |     |
|                                                                                                    | 🛫 ifinollo (\\gandal<br>+                                                                                                    | m |        |                  |     |

3) Completar todos los campos. Clic en el botón "Generar"

| Buenos Aires, 11 de Octubre de 2017 🏢 en mi caràcter de escribano Titulair del                                                                                                    |
|----------------------------------------------------------------------------------------------------|
| registro 192 • de la Cludad de Buenos Aires, CERTIFICO en los términos del artículo 11 de la ley 25.506 que la<br>reproducción adjunta Selecomaranchivo No se elipó archivo que firmo digitalmente es COPIA FIEL de su original que |
| tengo a la vista doy fe - Se expide el presente con vigencia hasta el 9 de Enero de 2018 para ser presentado                                                                                                    |
| ante mi a requerimiento de mil Se deja constancia que el                                                                                                    |
| documento adjunto consiste en                                                                                                    |
| Certificación de Reproducciones                                                                                                    |

4) Hacer clic en la descarga. Obtendrá la foja para descargar y firmar digitalmente.

| Buenos Aires  | 11 de Octubre de 2017 III            | en mi carácter de escribano     | Titolar            | del registro 192                   | de la Ciudad de Buenos     |
|---------------|--------------------------------------|---------------------------------|--------------------|------------------------------------|----------------------------|
| Alres CERTIFI | CO en los términos del artículo 11 i | de la ley 25 506 que la reprodu | cción adjunta Sel  | leccionar archivo Contened Ico odf | que firmo digitalmente es  |
| COPIA FIEL de | e su original que tengo a la vista d | ióy fe - Se expide el presente  | con vigencia hasta | el 9 de Enero de 2018              | , para ser presentado ante |
| mi            | a requerimiento de                   | mi                              | Se deja constancia | a que el documento adjunto consi   | ste en                     |
| Certificacion | de Reproducciones                    |                                 |                    |                                    |                            |
|               |                                      |                                 |                    |                                    |                            |
|               |                                      |                                 |                    |                                    |                            |
|               |                                      |                                 |                    |                                    |                            |
|               |                                      |                                 |                    |                                    |                            |
|               |                                      |                                 |                    |                                    |                            |
|               |                                      |                                 |                    |                                    |                            |
|               |                                      |                                 |                    |                                    |                            |
|               |                                      |                                 |                    |                                    |                            |
|               |                                      |                                 |                    |                                    |                            |
|               |                                      |                                 |                    |                                    |                            |

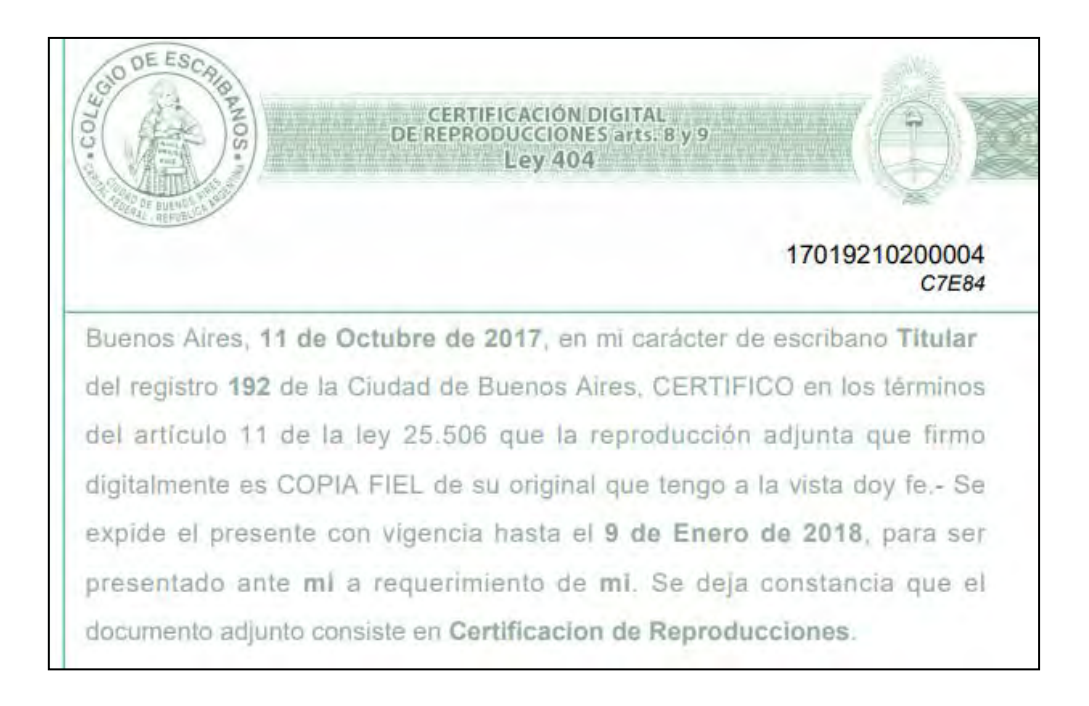

Para descargar la foja, hacer clic en el icono de la "flecha" y luego elegir la ubicación donde desea grabar el archivo (la foja a firmar digitalmente)

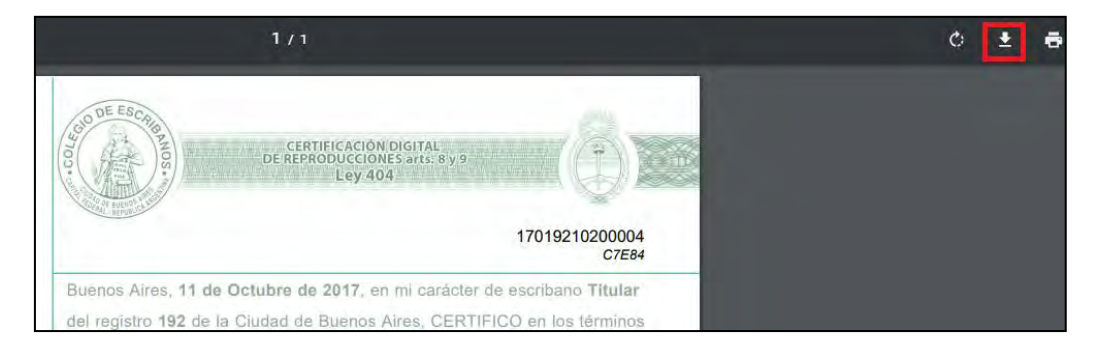

5) Debe firmar digitalmente la foja generada (Ver Anexo – Firmar Digitalmente)

# **Historial**

Haciendo clic en "Historial" se visualizan las fojas generadas (Nro de Foja, tipo de foja, fecha de generación, hora de generación y si está firmado digitalmente o no).

| + Nueva Foja   | ී Historial                                        |            |          |               |
|----------------|----------------------------------------------------|------------|----------|---------------|
| Historial      |                                                    |            |          |               |
| Nro. Foja      | Тіро                                               | Fecha      | Hora     | Firma Digital |
| 17019210000013 | Concuerda Digital                                  | 10/10/2017 | 16:28:27 | ×             |
| 17019210000012 | Concuerda Digital                                  | 10/10/2017 | 16:24:02 | ×             |
| 17019210000011 | Concuerda Digital                                  | 10/10/2017 | 16:17:19 | ×             |
| 17019210000010 | Concuerda Digital                                  | 10/10/2017 | 14:23:10 |               |
| 17019210200003 | Certificación de Reproducciones                    | 10/10/2017 | 14:13:14 |               |
| 17019210100010 | Certificación de Firmas Ológrafas y Reproducciones | 10/10/2017 | 14:12:05 |               |
| 17019210000009 | Concuerda Digital                                  | 10/10/2017 | 14:11:20 |               |
| 17019210000008 | Concuerda Digital                                  | 10/10/2017 | 12:41:24 |               |
| 17019210100009 | Certificación de Firmas Ológrafas y Reproducciones | 10/10/2017 | 10:13:36 | ×             |
| 17093310000002 | Concuerda Digital                                  | 10/10/2017 | 09:51:12 |               |
| ← Anterior     | Página 1 de 4                                      |            |          | Siguiente →   |

### Anexo – Firmar digitalmente

- 1. Colocar el TOKEN en un puerto USB de la computadora.
- 2. Abrir el programa Firmador. En "Firmar como" aparecerá el nombre del escribano.
- 3. Hacer clic en la lupa para buscar el archivo pdf que contiene la foja digital completa y ya guardada con el escaneo adjunto.

| 실 Firmador Di   | gital v1.6 - Colegio de Escribanos CABA | _ |   | × |
|-----------------|-----------------------------------------|---|---|---|
| Firmador de doc | umentos digitales                       |   |   |   |
| Firmar como:    |                                         | ~ |   |   |
| Documento/s:    |                                         |   | ् |   |
|                 |                                         |   |   |   |
|                 |                                         |   |   |   |
| Firmar          |                                         |   |   |   |

4. Una vez seleccionado el archivo, hacer clic en "Firmar"

| 🕌 Firmador Digital v1.6 - Colegio de Escribanos CABA 🦳 🗌 |                   |   |   |  |  |
|----------------------------------------------------------|-------------------|---|---|--|--|
| -Firmador de doc                                         | umentos digitales |   |   |  |  |
| Firmar como:                                             |                   | / |   |  |  |
| Documento/s:                                             | C:\Foja.pdf       |   | 0 |  |  |
| Firmar                                                   |                   |   |   |  |  |

5. Ingresar la clave del TOKEN y hacer clic en OK

| S Token Logon             |                                                                                                    |
|---------------------------|----------------------------------------------------------------------------------------------------|
| SafeNer SafeNe            | t Authentication Client                                                                                                    |
| Enter the Token Password. | From the second second s |
| Token Name:               | PEREZ JUAN                                                                                                    |
| Token Password:           | Current Language: ES                                                                                                    |
|                           | OK Cancel                                                                                                    |

 Se guardará, en forma automática un documento en formato PDF, con la fecha y la leyenda FIRMADO, en la misma ubicación en la que se encuentra el archivo que seleccionó.